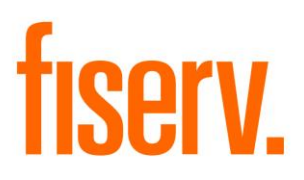

# **Check Funds History**

CheckFundsHistoryPkg.dnaxp Extension Id: 212812de-8b6d-4b02-931f-ad543c3e9963 © 2019-2020 Fiserv, Inc. or its affiliates. All rights reserved. This work is confidential and its use is strictly limited. Use is permitted only in accordance with the terms of the agreement under which it was furnished. Any other use, duplication, or dissemination without the prior written consent of Fiserv, Inc. or its affiliates is strictly prohibited. The information contained herein is subject to change without notice. Except as specified by the agreement under which the materials are furnished, Fiserv, Inc. and its affiliates do not accept any liabilities with respect to the information contained herein and is not responsible for any direct, indirect, special, consequential or exemplary damages resulting from the use of this information. No warranties, either express or implied, are granted or extended by this document.

#### http://www.fiserv.com

Fiserv is a registered trademark of Fiserv, Inc.

Other brands and their products are trademarks or registered trademarks of their respective holders and should be noted as such.

#### **Overview:**

This package includes the Check Funds History Slideout and a custom CoreAPI. The CoreAPI CoreApi\_CheckFundsHist\_86026 is required and need to be installed first. The Check Funds History slideout is located on the Relationship Profile screen. This DNAapp allows tellers to review customer's transactions that used checks, including checks cashed/deposited at the ITM.

## **Key Benefits:**

• Improves teller decision on how much hold time and amount to place on future checks.

## **Processing:**

The Check Funds History slideout can be accessed through Relationship Profile screen after a person/org is selected. The user can choose to change the Thru Date or leave as is (default is today's date). The user can also change the From Date (default is based on the calculation variable NbrDaysHist and Thru Date). For example, if the NbrDaysHist is 180, that means 180 days prior to Thru Date is From Date. The Query button displays a list of transactions that used checks, including checks cashed/deposited at the ITM, on the accounts where the selected person/org is the tax reported owner. The Clear button will clear the results, set Thru Date to today's date, and set From Date to number of days (based on the calculation variable NbrDaysHist) prior to Thru Date. Once the check funds history are displayed, the user can select a transaction and click the Detail button to open the Transaction Detail form or the Cashbox Transaction Detail form (depending on the type of transaction) to display detail information about the selected transaction. The user can also click the Related button to open the Related Transactions form to display other transactions related to the selected transaction.

Error messages include:

Unable to retrieve Check Funds History configuration variables.

The following Check Funds History variables are not set or have empty values:

The Thru Date must be greater than or equal to the From Date.

Unable to retrieve the active person/org.

There are no check funds transactions found.

This Transaction is not related to any other transaction.

Unable to load Related Transactions form.

Unable to load Transaction Detail form.

Unable to load Cashbox Transaction Detail form.

## Authorization:

To grant a user access to this application, the authorization item CheckFundsHistory AuthItem (R24B) needs to be assigned to an authorization group, such as tellers (TELL).

The following table lists the AuthItem that is used in the application:

| Name                          | Code | Туре     | Description (how used)                  |
|-------------------------------|------|----------|-----------------------------------------|
| CheckFundsHistory<br>AuthItem | R24B | AuthItem | Authorization item for slideout access. |

#### Parameters:

N/A.

#### Variables:

Only the value of the variables 9RNA and 9RNB can be customized by the financial institution.

Calculation Categories:

A calculation category is required to associate the variables to the application. The following calculation category is used for that purpose.

| Calculation Cat Code | Description (how used) |
|----------------------|------------------------|
| 9RFC                 | Custom Category        |

#### Calculation Types:

A calculation type is required to associate the variables to the application. The following calculation type is used for that purpose.

| Calculation | Calculation Type |                              |        |
|-------------|------------------|------------------------------|--------|
| Cat Code    | Code             | Description (how used)       | MjMiYN |
| 9RFC        | 9R24             | Check Funds History Slideout | Ν      |

#### Calculation Variables:

The following calculation variables are required for the application. They are populated within the '9R24' calculation type.

|             |      |                                                                                                    | Data |         |
|-------------|------|----------------------------------------------------------------------------------------------------|------|---------|
| Variable    | Code | Description (how used)                                                                                                 | Туре | Default |
| NbrDaysHist | 9RNA | This is used to calculate the<br>From Date. The set number<br>of days prior to the Thru<br>Date will be the From Date. | NUM  | 180     |
| GLAcctNbr   | 9RNB | GL account number to use<br>for check cashed/deposited<br>at the ITM.                                                  | NUM  |         |

# Scheduling and re-run information (for batch applications): $N\!/\!A$

## Notices:

N/A

# Report (s):

N/Å

# File Layout(s):

N/A

# Screens:

# Navigation:

Relationship Profile screen: Relationships > Quick Inquiries > Relationship Profile > Check Funds History slideout

#### Screen Appearance:

Check Funds History

| Detailed         Account<br>Number       Activity<br>Date       Amount       Check<br>Hold       Description       Hold Account<br>Number       Online Check<br>Trace Number       Check<br>Number         V       V       V       V       V       V       V       V         V       V       V       V       V       V       V       V         V       V       V       V       V       V       V       V         V       V       V       V       V       V       V       V       V         V       V       V       V       V       V       V       V       V       V       V         V       V <th>Detail       Related         Account<br/>Number       Post<br/>Date       Activity<br/>Time       Amount       Check<br/>Hold       Description       Molf Account<br/>Number       Online Check<br/>Trace Number       Check<br/>Number</th> <th>Detail       Related         Account       Post       Activity       Amount       Check, hold       Description       Hold Account       Online Check, Check, Kumber         Mumber       Date       Time       Amount       Image: State State S</th> <th></th> <th></th> <th></th> <th></th> <th></th> <th></th> <th></th> <th></th> <th></th> <th></th> <th></th> <th></th>                                                                                                    | Detail       Related         Account<br>Number       Post<br>Date       Activity<br>Time       Amount       Check<br>Hold       Description       Molf Account<br>Number       Online Check<br>Trace Number       Check<br>Number                                                                                                    | Detail       Related         Account       Post       Activity       Amount       Check, hold       Description       Hold Account       Online Check, Check, Kumber         Mumber       Date       Time       Amount       Image: State State S |                                                                                                    |                                                                                                    |                                                                                                    |                                                                                                    |                                                              |                                                           |                                                   |                                                                  |                       |                        |                          |                                |    |
|----------------------------------------------------------------------------------------------------|----------------------------------------------------------------------------------------------------|----------------------------------------------------------------------------------------------------|----------------------------------------------------------------------------------------------------|----------------------------------------------------------------------------------------------------|----------------------------------------------------------------------------------------------------|----------------------------------------------------------------------------------------------------|--------------------------------------------------------------|-----------------------------------------------------------|---------------------------------------------------|------------------------------------------------------------------|-----------------------|------------------------|--------------------------|--------------------------------|----|
| Account Post Account Cireck Description Not Account Trace Number Number                                                                                                    | Account Post Activity Amount Clerk Description Not Account Trace Rumber Kumber                                                                                                    | Account of the terms Hister                                                                                                    | Detail                                                                                                    | Related                                                                                                    |                                                                                                    | baak                                                                                                    |                                                              | Id Account                                                | Online Check                                      | Check                                                            |                       |                        |                          |                                |    |
|                                                                                                    |                                                                                                    | neck Funds History                                                                                                    | Number D                                                                                                    | ate Time                                                                                                    | Amount                                                                                                    | fold Der                                                                                                    | scription                                                    | Number                                                    | Trace Number                                      | Number                                                           |                       |                        |                          |                                |    |
|                                                                                                    |                                                                                                    | rk Funds History                                                                                                    |                                                                                                    |                                                                                                    |                                                                                                    |                                                                                                    |                                                              |                                                           |                                                   |                                                                  |                       |                        |                          |                                |    |
| neck Funds History                                                                                                    | - Search Criteria                                                                                                    |                                                                                                    | heck Funds H                                                                                                    | listory<br>Criteria                                                                                                  |                                                                                                    |                                                                                                    |                                                              |                                                           |                                                   |                                                                  |                       |                        |                          |                                |    |
| neck Funds History     Search Criteria     From Date     12-10-2019     Thru Date     12-10-2019     Query     Clear                                                                                                    | Search Criteria<br>From Date 12-10-2019 Thru Date 12-10-2019 V Query Clear                                                                                                    | From Date 12-10-2019 Thru Date 12-10-2019 Query Clear                                                                                                    | heck Funds H<br>Search<br>From Date                                                                                                    | listory<br>Criteria<br>12-10-2019                                                                                    | Thr                                                                                                    | u Date 12-1                                                                                                    | 0-2019 🗐 🔻                                                   | ]                                                         | Query                                             | Clea                                                             | r                     |                        |                          |                                |    |
| neck Funds History   Search Criteria   From Date 12-10-2019   Thru Date 12-10-2019     Query     Clear     Detail     Related                                                                                                    | Search Criteria<br>From Date 12-10-2019 Thru Date 12-10-2019 Query Clear<br>Detail Related                                                                                                    | From Date 12-10-2019 Thru Date 12-10-2019 Query Clear                                                                                                    | heck Funds H<br>Search<br>From Date<br>Detail                                                                                                    | listory<br>Criteria<br>12-10-2019<br>Related                                                                         | Thr                                                                                                    | u Date 12-11                                                                                                    | 0-2019 🗐 🔻                                                   |                                                           | Query                                             | Clea                                                             | r                     |                        |                          |                                |    |
| Search Criteria         From Date 12-10-2019 Thru Date 12-10-2019 Query Clear         Detail         Related         Account<br>Number       Post<br>Date       Activity<br>Time       Amount       Check<br>Hold       Description       Hold Account<br>Number       Online Check<br>Trace Number       Check<br>Number                                                                                                    | Search Criteria         From Date 12-10-2019 Thru Date 12-10-2019 Query Clear         Detail Related         Account Number       Post Date       Activity Time       Amount       Check Hold       Description       Hold Account Number       Online Check Ch Number                                                                                                    | From Date       12-10-2019       Thru Date       12-10-2019       Query       Clear         Detail       Related         Account<br>Number       Post<br>Date       Activity<br>Time       Amount       Check<br>Hold       Description       Hold Account<br>Number       Online Check<br>Trace Number       Check<br>Number                                                                                                    | heck Funds H<br>Search<br>From Date<br>Detail<br>Account<br>Number                                                                                                    | listory<br>Criteria<br>12-10-2019<br>Related<br>Post<br>Date                                                         | Three                                                                                                    | u Date 12-11<br>Amount                                                                                                    | 0-2019 V<br>Check<br>Hold                                    | Descr                                                     | Query                                             | Clea<br>Hold A<br>Num                                            | r<br>ccount<br>nber   | Online CI<br>Trace Nur | neck<br>nber             | Ch<br>Nun                      |    |
| Neck Funds History         Search Criteria         From Date       12-10-2019       Thru Date       12-10-2019       Query       Clear         Detail       Related         Account<br>Number       Post<br>Date       Activity<br>Time       Amount       Check<br>Hold       Description       Hold Account<br>Number       Online Check<br>Trace Number       Ch         12-10-2019       11:48 AM       50.00       No Hold       Check Cashed       46                                                                                                    | Search Criteria         From Date 12-10-2019 Thru Date 12-10-2019 Query Clear         Detail Related         Account Number       Post Date       Activity Time       Amount       Check Hold       Description       Hold Account Number       Online Check Check Check Check Check Check Check Check Check Cashed       Check Cashed       46                                                                                                    | From Date 12-10-2019 Thru Date 12-10-2019 Query Clear         Detail       Related         Account Number       Post Date       Activity Time       Amount       Check Hold       Description       Hold Account Number       Online Check Check Check Check Check Check Check Check Check Check Cashed       Check Cashed       46                                                                                                    | heck Funds H<br>Search<br>From Date<br>Detail<br>Account<br>Number                                                                                                    | listory<br>Criteria<br>12-10-2019<br>Related<br>Post<br>Date<br>12-10-2019                                           | ■ Three<br>Activity<br>Time<br>11:48 AM                                                                                            | u Date 12-11<br>Amount<br>50.00                                                                                                    | 0-2019<br>Check<br>Hold<br>No Hold                           | Descr<br>Check Ca                                         | Query                                             | Clea<br>Hold A<br>Nun                                            | r<br>ccount<br>nber   | Online Cl<br>Trace Nur | neck<br>nber<br>46       | Ch<br>Nun                      |    |
| Interview of the second second seco                                                                                                    | Search Criteria         From Date 12-10-2019 Thru Date 12-10-2019 Query Clear         Detail Related         Account Number       Post Date       Activity Time       Amount       Check Hold       Description       Hold Account Number       Online Check Trace Number       Check Number         12-10-2019       11:48 AM       50.00       No Hold       Check Cashed       46                                                                                                    | From Date 12-10-2019 Thru Date 12-10-2019 Query Clear         Query Clear         Detail Related         Account Number       Post Date       Activity Time       Amount       Check Hold       Description       Hold Account Number       Online Check Trace Number       Check Number         12-10-2019       11:48 AM       50.00       No Hold       Check Cashed       46                                                                                                    | heck Funds H<br>Search<br>From Date<br>Detail<br>Account<br>Number                                                                                                    | Post         Post           12-10-2019         12-10-2019                                                            | ■ Three<br>Activity<br>Time<br>11:48 AM<br>11:48 AM                                                                                | u Date 12-11<br>Amount<br>50.00<br>100.00                                                                                                    | 0-2019 ₪ ▼<br>Check<br>Hold<br>No Hold<br>No Hold            | Descr<br>Check Ca<br>Over Cou                             | Query<br>ription<br>ashed<br>unter Check          | Clea<br>Hold A<br>Nun                                            | r<br>ccount<br>nber   | Online Cl<br>Trace Nur | neck<br>nber<br>46       | Ch<br>Nun                      |    |
| Neck Funds History         Search Criteria         From Date 12-10-2019 ■▼       Query       Clear         Detail       Related         Account Post Activity Time Amount Check Hold       Description       Hold Account Online Check Check Cashed       Online Check Check Cashed         12-10-2019       11:48 AM       50.00       No Hold       Check Cashed       46         12-10-2019       11:48 AM       100.00       No Hold       Over Counter Check       46         12-10-2019       11:48 AM       75.00       No Hold       Check Cashed       46                                                                                                    | Search Criteria         From Date 12-10-2019 Thru Date 12-10-2019 Query Clear         Detail Related         Account Number       Post Date       Activity Time       Amount       Check Hold       Description       Hold Account Number       Online Check Trace Number       Check Number         12-10-2019       11:48 AM       50.00       No Hold       Check Cashed       46         12-10-2019       11:48 AM       100.00       No Hold       Check Cashed       46                                                                                                    | From Date 12-10-2019 Thru Date 12-10-2019 Query Clear         Detail Related         Account Number       Post Date       Activity Time       Amount       Check Hold       Description       Hold Account Number       Online Check Trace Number       Check Number         12-10-2019       11:48 AM       50.00       No Hold       Check Cashed       46         12-10-2019       11:48 AM       100.00       No Hold       Check Cashed       46                                                                                                    | heck Funds H<br>Search<br>From Date<br>Detail<br>Account<br>Number                                                                                                    | listory<br>Criteria<br>12-10-2019<br>Related<br>Post<br>Date<br>12-10-2019<br>12-10-2019<br>12-10-2019<br>12-10-2019 | Three<br>Activity<br>Time<br>11:48 AM<br>11:48 AM                                                                                  | u Date 12-11<br>Amount<br>50.00<br>100.00<br>75.00                                                                                                    | 0-2019 V<br>Check<br>Hold<br>No Hold<br>No Hold<br>No Hold   | Descr<br>Check Ca<br>Over Cou<br>Check Ca                 | Query<br>ription<br>ashed<br>unter Check<br>ashed | Clea<br>Hold A<br>Nun                                            | r<br>ccount<br>nber   | Online Cl<br>Trace Nur | neck<br>nber<br>46<br>46 | Ch<br>Nun                      |    |
| Neck Funds History         Search Criteria         From Date 12-10-2019 Thru Date 12-10-2019 Query Clear         Detail       Related         Detail       Related         Account Number       Date       Online Check Check Cashed         12-10-2019 11:48 AM       Source Check Cashed       Online Check Check Cashed         12-10-2019 11:48 AM       Source Check Cashed       Online Check Check Cashed         12-10-2019 11:48 AM       Source Check Cashed       Online Check Cashed         12-10-2019 11:48 AM       Source Counter Check       Metail         12-10-2019 11:48 AM       Source Counter Check       Metail         12-10-2019 11:48 AM       Source Counter Check       Metail         12-10-2019 11:48 AM       Source Counter Check       Metail         12-10-2019 11:48 AM       Source Counter Check       Metail         11:48 AM       Source Counter Check       Metail         12-10-2019 11:48 AM       Source Counter Check <td col<="" td=""><td>Search Criteria         From Date 12-10-2019 Thru Date 12-10-2019 Query Clear         Detail Related         Account Number       Post Date       Activity Time       Amount       Check Hold       Description       Hold Account Number       Online Check Trace Number       Check Number         12-10-2019       11:48 AM       50.00       No Hold       Over Counter Check       46         12-10-2019       11:48 AM       75.00       No Hold       Over Counter Check       46         12-10-2019       11:48 AM       75.00       No Hold       Over Counter Check       46</td><td>From Date 12-10-2019 Thru Date 12-10-2019 Query Clear         Detail Related         Account Number       Post Date       Activity Time       Amount       Check Hold       Description       Hold Account Number       Online Check Trace Number       Check Number         12-10-2019       11:48 AM       50.00       No Hold       Check Cashed       46         12-10-2019       11:48 AM       75.00       No Hold       Check Cashed       46         12-10-2019       11:48 AM       75.00       No Hold       Check Cashed       46         12-10-2019       11:48 AM       200.00       No Hold       Over Counter Check       46</td><td>heck Funds H<br/>Search<br/>From Date<br/>Detail<br/>Account<br/>Number</td><td>listory<br/>Criteria<br/>12-10-2019<br/>Related<br/>Post<br/>Date<br/>12-10-2019<br/>12-10-2019<br/>12-10-2019<br/>12-10-2019<br/>12-10-2019</td><td>■ Three Three</td><td>u Date 12-11<br/>Amount<br/>50.00<br/>100.00<br/>75.00<br/>200.00</td><td>Check<br/>Hold<br/>No Hold<br/>No Hold<br/>No Hold<br/>No Hold</td><td>Descr<br/>Check Ca<br/>Over Cou<br/>Check Ca</td><td>Query<br/>ription<br/>ashed<br/>unter Check<br/>ashed<br/>unter Check</td><td>Clea<br/>Hold A<br/>Nun</td><td>r<br/>ccount<br/>nber</td><td>Online CI<br/>Trace Nur</td><td>heck<br/>hber<br/>46<br/>46<br/>46</td><td>Ch</td></td> | <td>Search Criteria         From Date 12-10-2019 Thru Date 12-10-2019 Query Clear         Detail Related         Account Number       Post Date       Activity Time       Amount       Check Hold       Description       Hold Account Number       Online Check Trace Number       Check Number         12-10-2019       11:48 AM       50.00       No Hold       Over Counter Check       46         12-10-2019       11:48 AM       75.00       No Hold       Over Counter Check       46         12-10-2019       11:48 AM       75.00       No Hold       Over Counter Check       46</td> <td>From Date 12-10-2019 Thru Date 12-10-2019 Query Clear         Detail Related         Account Number       Post Date       Activity Time       Amount       Check Hold       Description       Hold Account Number       Online Check Trace Number       Check Number         12-10-2019       11:48 AM       50.00       No Hold       Check Cashed       46         12-10-2019       11:48 AM       75.00       No Hold       Check Cashed       46         12-10-2019       11:48 AM       75.00       No Hold       Check Cashed       46         12-10-2019       11:48 AM       200.00       No Hold       Over Counter Check       46</td> <td>heck Funds H<br/>Search<br/>From Date<br/>Detail<br/>Account<br/>Number</td> <td>listory<br/>Criteria<br/>12-10-2019<br/>Related<br/>Post<br/>Date<br/>12-10-2019<br/>12-10-2019<br/>12-10-2019<br/>12-10-2019<br/>12-10-2019</td> <td>■ Three Three</td> <td>u Date 12-11<br/>Amount<br/>50.00<br/>100.00<br/>75.00<br/>200.00</td> <td>Check<br/>Hold<br/>No Hold<br/>No Hold<br/>No Hold<br/>No Hold</td> <td>Descr<br/>Check Ca<br/>Over Cou<br/>Check Ca</td> <td>Query<br/>ription<br/>ashed<br/>unter Check<br/>ashed<br/>unter Check</td> <td>Clea<br/>Hold A<br/>Nun</td> <td>r<br/>ccount<br/>nber</td> <td>Online CI<br/>Trace Nur</td> <td>heck<br/>hber<br/>46<br/>46<br/>46</td> <td>Ch</td> | Search Criteria         From Date 12-10-2019 Thru Date 12-10-2019 Query Clear         Detail Related         Account Number       Post Date       Activity Time       Amount       Check Hold       Description       Hold Account Number       Online Check Trace Number       Check Number         12-10-2019       11:48 AM       50.00       No Hold       Over Counter Check       46         12-10-2019       11:48 AM       75.00       No Hold       Over Counter Check       46         12-10-2019       11:48 AM       75.00       No Hold       Over Counter Check       46                                                                                                    | From Date 12-10-2019 Thru Date 12-10-2019 Query Clear         Detail Related         Account Number       Post Date       Activity Time       Amount       Check Hold       Description       Hold Account Number       Online Check Trace Number       Check Number         12-10-2019       11:48 AM       50.00       No Hold       Check Cashed       46         12-10-2019       11:48 AM       75.00       No Hold       Check Cashed       46         12-10-2019       11:48 AM       75.00       No Hold       Check Cashed       46         12-10-2019       11:48 AM       200.00       No Hold       Over Counter Check       46 | heck Funds H<br>Search<br>From Date<br>Detail<br>Account<br>Number                                                   | listory<br>Criteria<br>12-10-2019<br>Related<br>Post<br>Date<br>12-10-2019<br>12-10-2019<br>12-10-2019<br>12-10-2019<br>12-10-2019 | ■ Three Three | u Date 12-11<br>Amount<br>50.00<br>100.00<br>75.00<br>200.00 | Check<br>Hold<br>No Hold<br>No Hold<br>No Hold<br>No Hold | Descr<br>Check Ca<br>Over Cou<br>Check Ca         | Query<br>ription<br>ashed<br>unter Check<br>ashed<br>unter Check | Clea<br>Hold A<br>Nun | r<br>ccount<br>nber    | Online CI<br>Trace Nur   | heck<br>hber<br>46<br>46<br>46 | Ch |

¢

1

2 3

÷Þ.

#### **Field Listing:**

| Field                        | Description                                                                                                    |
|------------------------------|----------------------------------------------------------------------------------------------------|
|                              | Search Criteria                                                                                                    |
| From Date                    | Start date for the transaction post date to limit the transactions being displayed. This is being calculated based on the calculation variable NbrDaysHist and Thru Date. For example, if the NbrDaysHist is 180, that means 180 days prior to the Thru Date is From Date. |
| Thru Date                    | Thru date for the transaction post date to limit the transactions being displayed. Default is today's date.                                                                                                    |
| Query button                 | Display a list of transactions based on the parameters entered and the selected customer in Relationship Profile.                                                                                                    |
| Clear button                 | Clear the search results, set Thru Date to today's date and set From<br>Date to a set number of days (based on the calculation variable<br>NbrDaysHist) prior to Thru Date.                                                                                                |
| Detail button                | Opens the Transaction Detail form or the Cashbox Transaction Detail form (depending on the type of transaction) to display details about the selected transaction.                                                                                                    |
| Related button               | Opens the Related Transactions form to display other transactions related to the selected transaction.                                                                                                    |
|                              | Search Results                                                                                                    |
| Account Number               | Account number of the check origin for Over Counter Check and checks cashed/deposited at the ITM. Otherwise, blank.                                                                                                    |
| Post Date                    | Post date for this transaction.                                                                                                    |
| Activity Time                | Activity time for this transaction.                                                                                                    |
| Amount                       | Transaction amount.                                                                                                    |
| Check Hold                   | Check hold at the time of the transaction.                                                                                                    |
| Description                  | Description of the transaction.                                                                                                    |
| Hold Account<br>Number       | Hold account number for this transaction.                                                                                                    |
| Online Check Trace<br>Number | The online check trace number used to identify a check fund transaction.                                                                                                    |
| Check Number                 | Check number for this transaction.                                                                                                    |

## Additional Requirements:

- Fiserv DNA 4.2.4 or above
- .NET Framework 4.5.2
- CoreApiService 2.0 or above
- Authorization needs to be granted to employees who will be using the Check Funds History DNAapp.
  - 1. If the DNAapp is going to be used by a small number of employees, you may elect to use the "auth" created in the script as follows:

- Go into Security module
- Search for employee
- Select Assign Authorizations tab
- Authorizations available are on left, and assigned ones are on right. The CheckFundsHistory Auth would show up on left. They should be selected (moved to right) and processed.
- 2. If the app is going to be used by one or more already established classes of employees (e.g., all Tellers) then there is already an existing Auth that represents the class of employees. Using this Auth, and the AuthItem code for Check Funds History App, assign the newly created AuthItem into this Auth.
  - Go into Security module, then Authorizations menu
  - Search for the Auth that represents the class of employees
  - Select the Authorization Item Maintenance tab
  - Authorization Items available are on left, and assigned ones are on right. The CAPR 7789, CAPR 86026-9018 and CheckFundsHistory AuthItem would show up on left. They should be selected (moved to right) and processed.
  - Select each of the following (CAPR 7789, CAPR 86026-9018 and CheckFundsHistory AuthItem) from the Selected list and click on the Authorization Permission Maintenance. Move all the available permission to the Selected list and processed.

| Item                                                 | Test<br>Environment | Production<br>Environment |
|------------------------------------------------------|---------------------|---------------------------|
| Variables                                            |                     |                           |
| Associate Auth, Auth Item, corresponding Permissions |                     |                           |
|                                                      |                     |                           |

## **Configuration Checklist:**

#### **Revisions:**

| Date      | App<br>Version # | Change                                                     |
|-----------|------------------|------------------------------------------------------------|
| 0.1/00.00 |                  |                                                            |
| 04/2020   | 1.2.0.0          | Replace Effective Date column with Activity Time. Deposit  |
|           |                  | checks should not show as check cashed. If no hold account |
|           |                  | number, display transaction under the owner of the check.  |
| 12/2019   | 1.1.0.0          | Display cashed checks on the person that cashed the check, |
|           |                  | not the owner of the check.                                |
| 06/2019   | 1.0.5.0          | Application Created.                                       |
|           |                  |                                                            |